## คู่มือวิธีเข้าใช้งาน E-Service

1. เข้าหน้าเว็บไซต์หาเมนู บริการออนไลน์ E-Service แล้วคลิก

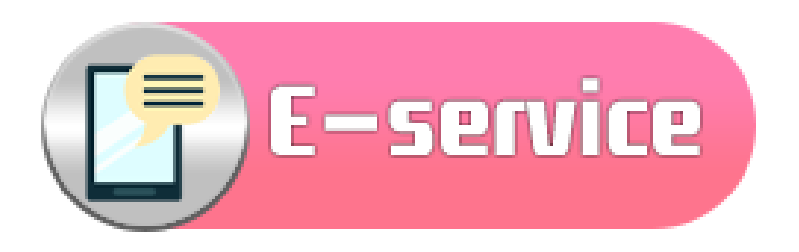

2. เลือกบริการออนไลน์ ตามความประสงค์ที่จะขอรับบริการ

| E-Service (บริการประชาชน)                        |                                                                              |
|--------------------------------------------------|------------------------------------------------------------------------------|
| แบบลงทะเบียนขอรับ<br>ความช่วยเหลือของประชาชน     | แบบขอความอนูเคราะห์<br>น้ำเพื่อ อุปโภค-บริโภค                                |
| แบบฟอร์มขอรับถังขยะ<br>และบริการจัดเก็บขยะมูลฝอย | แบบหนังสือแสดงความประสงค์<br>ในการขอรับเงินสงเคราะห์<br>(เบี้ยยังชีพคนพิการ) |
| คำร้องทั่วไป                                     | คำร้องแจ้งเหตุ<br>ไฟฟ้าสาธารณะชำรุด                                          |

 ทำการกรอกข้อมูลให้ครบถ้วน จากนั้นให้คลิกในช่องสี่เหลี่ยม "Submit" ระบบ จะแจ้งว่า บันทึกข้อมูลเรียบร้อยแล้ว !!!

| แบบขอความอนุเคราะห์ น้ำเพื่อ อุปโภค-<br>บริโภค            |   |
|-----------------------------------------------------------|---|
| kook.atps@gmail.com Switch account                        | Ø |
| ขอความอนุเคราะห์น้ำเพื่อ *                                |   |
| <ul> <li>อุโภค</li> <li>บริโภค</li> <li>Other:</li> </ul> |   |
| ชื่อ-สกุล *                                               |   |
| Your answer                                               |   |
| nag *<br>Your answer                                      |   |